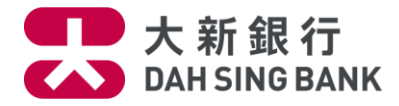

## **First Time User Guide**

## Download the Native App

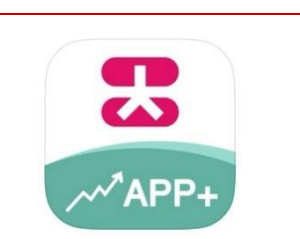

Search "Dah Sing Bank" in Apple App Store or Google Play Store to download "Securities Trading App+" Native App.

**Register Mobile Device** 

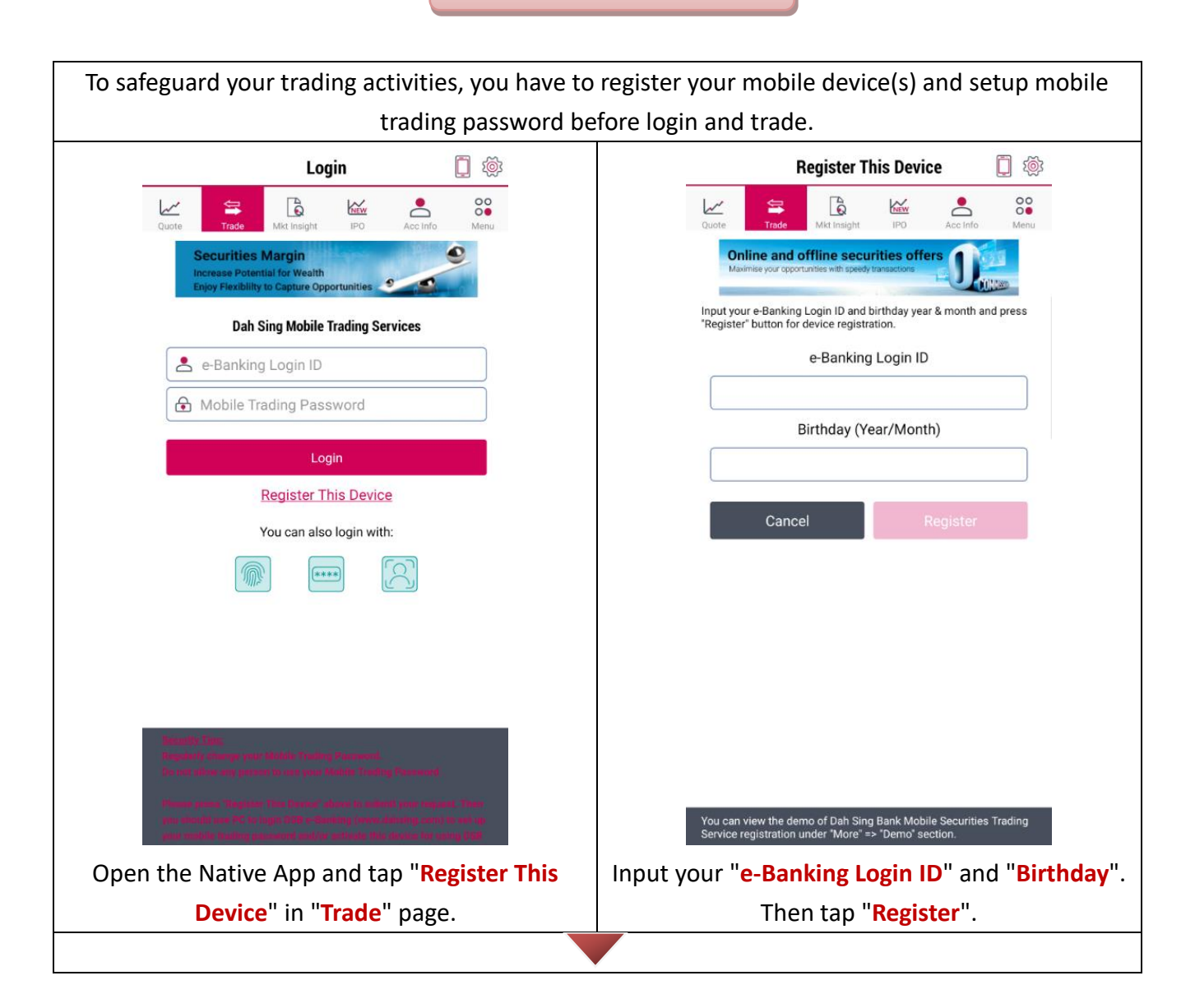

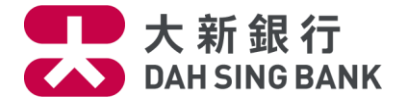

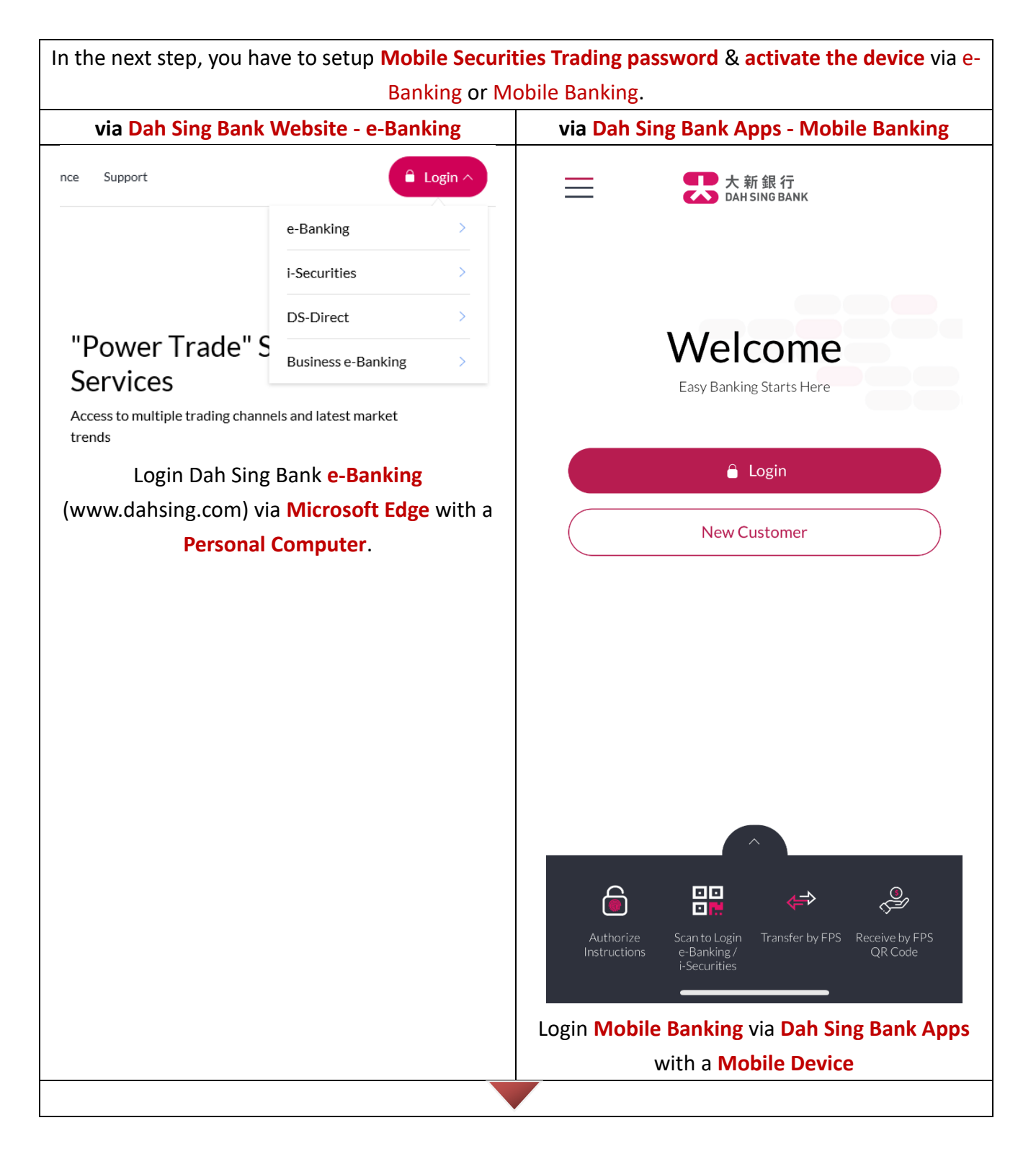

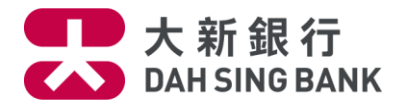

| e-E                                                                                                    |                                                                                                    |                                                                                                    |
|----------------------------------------------------------------------------------------------------|----------------------------------------------------------------------------------------------------|----------------------------------------------------------------------------------------------------|
| Login IE                                                                                                    | anking Login                                                                                                    | Login ID                                                                                                    |
|                                                                                                    | /UserID ?                                                                                                    |                                                                                                    |
|                                                                                                    |                                                                                                    |                                                                                                    |
|                                                                                                    | Continue                                                                                                    | Password                                                                                                    |
| OR                                                                                                    |                                                                                                    |                                                                                                    |
| Login by                                                                                                    | / scanning QR                                                                                                    |                                                                                                    |
| code wi                                                                                                    | n Mobile App                                                                                                    |                                                                                                    |
| View De                                                                                                    |                                                                                                    | Password Login                                                                                                    |
|                                                                                                    | Remaining:99s                                                                                                    | Forest Lesis ID as Descured?                                                                                                    |
| i-Securities Login                                                                                                    |                                                                                                    | Forgot Login ID or Password?                                                                                                    |
| Input your e-Banking User ID, then click                                                                                                    |                                                                                                    | Or                                                                                                    |
| input you                                                                                                    | re-balking oser iD, then click                                                                                                    |                                                                                                    |
|                                                                                                    | "Continue".                                                                                                    |                                                                                                    |
|                                                                                                    |                                                                                                    | יןי                                                                                                    |
|                                                                                                    |                                                                                                    |                                                                                                    |
|                                                                                                    |                                                                                                    | Facial Recognition Security Passcode                                                                                                    |
|                                                                                                    |                                                                                                    |                                                                                                    |
|                                                                                                    |                                                                                                    |                                                                                                    |
|                                                                                                    |                                                                                                    | New User? Register for e-Banking                                                                                                    |
|                                                                                                    |                                                                                                    | langt og an Makila Danking Hang ID and Makila                                                                                                    |
|                                                                                                    |                                                                                                    | Input your wobile Banking User ID and wobile                                                                                                    |
|                                                                                                    |                                                                                                    | Banking password, then click "Login".                                                                                                    |
|                                                                                                    |                                                                                                    |                                                                                                    |
|                                                                                                    |                                                                                                    |                                                                                                    |
|                                                                                                    |                                                                                                    | What service are you looking for? Q                                                                                                    |
| <b>大新銀行</b>                                                                                                    | ŕ                                                                                                    |                                                                                                    |
| > Balance & Transaction His                                                                                                    | tory                                                                                                    | 🛨 Transfers & Payments 🔰 🗧                                                                                                    |
| > YOU Banking                                                                                                    | First time Mahile Terdine Devistanties                                                                                                    |                                                                                                    |
| Fund Transfers                                                                                                    |                                                                                                    |                                                                                                    |
| Fund Transfers     e-Deposits     e-Statement & Arbitron (a)                                                                                                    |                                                                                                    | Wealth >                                                                                                    |
| Fund Transfers     e-Deposits     e-Statement & Advice / e-/     Webpage Statement                                                                                                    | Jert<br>Dah Sing Bank Mobile Securities Trading Service aims to provin<br>mobile device (such as iPhone, iPad or iPod Touch) and Andro<br>below to enjoy the service instantiv. Please click here for demo                                                                                                    | de d                                                                                                    |
| <ul> <li>Fund Transfers</li> <li>e-Deposits</li> <li>e-Statement &amp; Advice / e-/</li> <li>Webpage Statement</li> <li>PayEasy Bill Payment</li> <li>Credit Card Services</li> </ul>                                                                                                    | Vert<br>Dah Sing Bank Mobile Securities Trading Service aims to provi-<br>mobile device (such as iPhone, iPad or iPod Touch) and Andro<br>below to enjoy the service instantly. Please <u>click here</u> for demo<br>Step 1: Dah Sing Bank Mobile Securities Trading User Andro                                                                                                    | Wealth >                                                                                                    |
| Fund Transfers     e-Deposits     e-Statement & Advice / e-/     Webpage Statement     PayEasy Bill Payment     Credit Card Services     Fixed Deposit     Buy/Sell Foreign Currency                                                                                                    | Vert Dah Sing Bank Mobile Securities Trading Service aims to provi mobile device (such as iPhone, iPad or iPod Touch) and Andro below to enjoy the service instantly. Please <u>click here</u> for demo. Step 1: Dah Sing Bank Mobile Securities Trading User Agre PLEASE READ THESE TERMS AND CONDITIONS CAREFU                                                                                                    | Wealth >                                                                                                    |
| <ul> <li>Fund Transfers</li> <li>e-Deposits</li> <li>e-Statement &amp; Advice / e-/</li> <li>Webpage Statement</li> <li>PayEasy Bill Payment</li> <li>Credit Card Services</li> <li>Fixed Deposit</li> <li>Buy/Sell Foreign Currency</li> <li>Investment Services</li> <li>I-Securities</li> </ul>                                                                                                    | Vert Dah Sing Bank Mobile Securities Trading Service aims to provi mobile device (such as iPhone, iPad or iPod Touch) and Andro below to enjoy the service instantly. Please <u>click here</u> for demo Step 1: Dah Sing Bank Mobile Securities Trading User Agre PLEASE READ THESE TERMS AND CONDITIONS CAREFL IMPORTANT NOTICE                                                                                                    | Wealth ><br>Wealth ><br>Provide Applications ><br>S Services >                                                                                                    |
| Firsting Mobile Tradies                                                                                                    | Pirst-time Mobile Trading Registration  Vert Dah Sing Bank Mobile Securities Trading Service aims to provi mobile device (such as iPhone, iPad or iPod Touch) and Andro below to enjoy the service instantivy. Please <u>click here</u> for demo Step 1: Dah Sing Bank Mobile Securities Trading User Agre PLEASE READ THESE TERMS AND CONDITIONS CAREFU IMPORTANT NOTICE By USING OR ACCESSING THE APPLICATION OR ANY PA BF BOUND BY THE TERMS AND CONDITIONS DEPEndent                                                                                                    | Wealth ><br>Applications ><br>Services >                                                                                                    |
| Fund Transfers     e-Deposits     e-Statement & Advice / e-/     Webpage Statement     PayEasy Bill Payment     Credit Card Services     Fixed Deposit     Buy/Sell Foreign Currency     Investment Services     i-Securities     Mobile Trading Settings     First-time Mobile Trading Registration     Reset/Change Mobile Trading                                                                                                    | Vert       Dah Sing Bank Mobile Securities Trading Service aims to provimobile device (such as iPhone, iPad or iPod Touch) and Andro below to enjoy the service instantly. Please <u>click here</u> for demo         Step 1: Dah Sing Bank Mobile Securities Trading User Agre         PLEASE READ THESE TERMS AND CONDITIONS CAREFL         IMPORTANT NOTICE         By USING OR ACCESSING THE APPLICATION OR ANY PA         BE BOUND BY THE TERMS AND CONDITIONS HEREINBE         http://www.apple.com/lega/macapps/devistdeu/alt/(FAPPLICATION OR ANY PA         BE NUSING OR ACCESSING THE APPLICATION OR ANY PA         BE BOUND BY THE TERMS AND CONDITIONS HEREINBE         Http://INPEL.OW AND THE SAID END-USER LICENSE AGRR                                                                                                    | Wealth   Applications   Services   Rewards                                                                                                    |
| Fund Transfers     e-Deposits     e-Statement & Advice / e-/     Webpage Statement     PayEasy Bill Payment     Credit Card Services     Fixed Deposit     Buy/Sell Foreign Currency     Investment Services     I-Securities     Mobile Trading Settings     First-time Mobile Trading Registration     Reset/Change Mobile Tra-     Password     Mobile Device Activation     Mobile Device Activation                                                                                                    | Vert         Dah Sing Bank Mobile Securities Trading Service aims to provimobile device (such as iPhone, iPad or iPod Touch) and Andro below to enjoy the service instantly. Please click here for demo         Step 1: Dah Sing Bank Mobile Securities Trading User Agr         PLEASE READ THESE TERMS AND CONDITIONS CAREFL         IMPORTANT NOTICE         BY USING OR ACCESSING THE APPLICATION OR ANY PA         BE BOUND BY THE TERMS AND CONDITIONS HEREINBEL         http://www.apple.com/legal/macaps/dev/dteula/(IF APPLICATION         HEREINBELOW AND THE SAID END-USER LICENSE AGRI         THE APPLICATION                                                                                                    | Wealth > Wealth > Wealth > Wealth >                                                                                                    |
| Fund Transfers     e-Deposits     e-Statement & Advice / e-/     Webpage Statement     PayEasy Bill Payment     Credit Card Services     Fixed Deposit     Buy/Sell Foreign Currency     Investment Services     Hoblie Trading Settings     Reset/Change Mobile Trading     Registration     Mobile Trading Demo     Online Application     Other Services                                                                                                    | Vert       Dah Sing Bank Mobile Securities Trading Service aims to provimobile device (such as iPhone, iPad or IPod Touch) and Andro below to enjoy the service instantivy. Please click here for demo         Step 1: Dah Sing Bank Mobile Securities Trading User Agr         PLEASE READ THESE TERMS AND CONDITIONS CAREFU         IMPORTANT NOTICE         By USING OR ACCESSING THE APPLICATION OR ANY PA         BY USING OR ACCESSING THE APPLICATION SHEREINBEL         Ittm://www.apple.com/legal/macappa/dev/atdeulat/(IF APPLIC/         HEREINBELOW AND THE SAID END-USER LICENSE AGRI         THE APPLICATION         BY USING OR ACCESSING THE APPLICATION OR ANY PA         ACCOUNT HOLDER OR ONE OF THE ACCOUNT HOLDER'         HERE DEVICE AND THE SAID END-USER LICENSE AGRI         THE APPLICATION         BY USING OR ACCESSING THE APPLICATION OR ANY PA         ACCOUNT HOLDER OR ONE OF THE ACCOUNT HOLDER'         HOLDER OR ONE OF THE ACCOUNT OF DAH SING B                                                                                                    | Wealth   Applications   Services   Rewards   Settings                                                                                                    |
| Fund Transfers     e-Deposits     e-Statement & Advice / e-/     Webpage Statement     PayEasy Bill Payment     Credit Card Services     Fixed Deposit     Buy/Sell Foreign Currency     Investment Services     House Trading Settings     First-time Mobile Trading     Registration     Mobile Trading Demo     Mobile Trading Demo     Online Application     Online Application     Online Services                                                                                                    | Vert       Dah Sing Bank Mobile Securities Trading Service aims to provimobile device (such as iPhone, iPad or iPod Touch) and Andro below to enjoy the service instantly. Please <u>click here</u> for demo         Step 1: Dah Sing Bank Mobile Securities Trading User Agree PLEASE READ THESE TERMS AND CONDITIONS CAREFUL         IMPORTANT NOTICE         By USING OR ACCESSING THE APPLICATION OR ANY PA         BE BOUND BY THE TERMS AND CONDITIONS HEREINBEL         IMPORTANT NOTICE         By USING OR ACCESSING THE APPLICATION OR ANY PA         BE BOUND BY THE TERMS AND CONDITIONS HEREINBEL         HEREINBELOW AND THE SAID END-USER LICENSE AGRIE         THE APPLICATION         BY USING OR ACCESSING THE APPLICATION OR ANY PA         ACCOUNT HOLDER OR ONE OF THE ACCOUNT HOLDER         HEREINBELOW AND THE SAID END-USER LICENSE AGRIE         THE APPLICATION         BY USING OR ACCESSING THE APPLICATION OR ANY PA         ACCOUNT HOLDER OR ONE OF THE ACCOUNT HOLDER         HOLDER(S) OF A SECURITIES ACCOUNT OF DAH SING B         THE PRECEDING SENTENCE, YOU ARE PROHIBITED FROM                                                                                                    | Wealth   Applications   Services   Rewards   Settings                                                                                                    |
| <ul> <li>Fund Transfers</li> <li>e-Deposits</li> <li>e-Statement &amp; Advice / e-/</li> <li>Webpage Statement</li> <li>PayEasy Bill Payment</li> <li>Credit Card Services</li> <li>Fixed Deposit</li> <li>Buy/Sell Foreign Currency</li> <li>Investment Services</li> <li>Mobile Trading Settings</li> <li>First-time Mobile Trading<br/>Registration</li> <li>Reset/Change Mobile Tra-<br/>Password</li> <li>Mobile Device Activation</li> <li>Mobile Device Activation</li> <li>Online Application</li> <li>Other Services</li> <li>Online Service Settings</li> <li>Home Page</li> </ul>                                                                                                    | Prist-time Mobile Irading Registration         Vert         Dah Sing Bank Mobile Securities Trading Service aims to provimobile device (such as iPhone, iPad or iPod Touch) and Andro below to enjoy the service instantly. Please click here for demo         Step 1: Dah Sing Bank Mobile Securities Trading User Agr         PLEASE READ THESE TERMS AND CONDITIONS CAREFU         IMPORTANT NOTICE         By USING OR ACCESSING THE APPLICATION OR ANY PA         BY USING OR ACCESSING THE APPLICATION OR ANY PA         BE BOUND BY THE TERMS AND CONDITIONS HEREINBEL         HEREINBELOW AND THE SAID END-USER LICENSE AGRI         THE APPLICATION         BY USING OR ACCESSING THE APPLICATION OR ANY PA         ACCOUNT HOLDER OR ONE OF THE ACCOUNT HOLDER         HOLDER(S) OF A SECURITIES ACCOUNT OF DAH SING B         THE PRECEDING SENTENCE, YOU ARE PROHIBITED FR         YOU MUST HAVE A DAH SING BANK "e-Banking Login ID";                                                                                                    | Me   Me   Me |
| Fund Transfers     e-Deposits     e-Statement & Advice / e-/     Webpage Statement     PayEasy Bill Payment     Credit Card Services     Fixed Deposit     Buy/Sell Foreign Currency     Investment Services     House Trading Settings     Mobile Trading Mobile Tra-     Reset/Change Mobile Trading     Registration     Mobile Trading Demo     Online Application     Other Services     Online Service Settings     Home Page                                                                                                    | Prist-time Mobile Trading Registration  Nerf Dah Sing Bank Mobile Securities Trading Service aims to provi mobile device (such as iPhone, iPad or IPdo Touch) and Andro below to enjoy the service instantity. Please click here for demo Step 1: Dah Sing Bank Mobile Securities Trading User Agr PLEASE READ THESE TERMS AND CONDITIONS CAREFU IMPORTANT NOTICE BY USING OR ACCESSING THE APPLICATION OR ANY PA DEVIND BY THE TERMS AND CONDITIONS HEREINBE http://www.apple.com/legal/macapps/dev/atdeuta/(IF APPLICATION BY USING OR ACCESSING THE APPLICATION OR ANY PA ACCOUNT HOLDER OR ONE OF THE ACCOUNT HOLDER BY USING OR ACCESSING THE APPLICATION OR ANY PA ACCOUNT HOLDER OR ONE OF THE ACCOUNT HOLDER HOLDER(S) OF A SECURITIES ACCOUNT OF DAH SING B THE PRECEDING SENTENCE, YOU ARE PROHIBITED FRO YOU MUST HAVE A DAH SING BANK "e-Banking Login ID": VIObbile Trading Settings" →                                                                                                    | Wealth ><br>Wealth ><br>Applications ><br>Services ><br>Rewards ><br>Settings ><br>Logout                                                                                                    |
| Fund Transfers     e-Deposits     e-Statement & Advice / e-/     Webpage Statement     PayEasy Bill Payment     Credit Card Services     Fixed Deposit     Buy/Sell Foreign Currency     Investment Services     i-Securities     Mobile Trading Settings     Reset/Change Mobile Trading     Reset/Change Mobile Trading Demo     Mobile Trading Demo     Online Application     Mobile Trading Demo     Online Application     Online Services     Home Page     Click "                                                                                                    | Vert       Dah Sing Bank Mobile Securities Trading Service aims to provimobile device (such as iPhone, iPad or IPdot Touch) and Andro below to enjoy the service instantity. Please click here for demo         Step 1: Dah Sing Bank Mobile Securities Trading User Agre         PLEASE READ THESE TERMS AND CONDITIONS CAREFU         IMPORTANT NOTICE         By USING OR ACCESSING THE APPLICATION OR ANY PA         BY USING OR ACCESSING THE APPLICATION OR ANY PA         ACCOUNT HOLDER OR ONE OF THE ACOUNT HOLDER USER SAID CONDITIONS HEREINBE         http://www.apple.com/lega/macapp4/dev/atdeu/atd/if APPLICATION         BY USING OR ACCESSING THE APPLICATION OR ANY PA         ACCOUNT HOLDER OR ONE OF THE ACCOUNT HOLDER         HEREINBELOW AND THE SAID END-USER LICENSE AGRI         THE APPLICATION         BY USING OR ACCESSING THE APPLICATION OR ANY PA         ACCOUNT HOLDER OR ONE OF THE ACCOUNT HOLDER         HEREINBELOW AND THE SAID END-USER LICENSE AGRI         THE PRECEDING SENTENCE, YOU ARE PROHIBITED FROM         YOU MUST HAVE A DAH SING BANK *e-Banking Login ID':         VObbile Trading Settings " →         Iobile Trading Registration " in th                                                                                                    | Wealth   Applications   Applications   Services   Rewards   Settings                                                                                                    |
| Fund Transfers     e-Deposits     e-Statement & Advice / e-/     Webpage Statement     PayEasy Bill Payment     Credit Card Services     Fixed Deposit     Eury/Sell Foreign Currency     Investment Services     I-Securities     Mobile Trading Settings     First-time Mobile Trading Registration     Mobile Trading Mobile Trading Nobile Trading Nob | Prist-time Mobile Trading Registration Dah Sing Bank Mobile Securities Trading Service aims to provi mobile device (such as iPhone, iPad or iPod Touch) and Andro below to enjoy the service instantity. Please click here for demo Step 1: Dah Sing Bank Mobile Securities Trading User Agr PLEASE READ THESE TERMS AND CONDITIONS CAREFU IMPORTANT NOTICE BY USING OR ACCESSING THE APPLICATION OR ANY PA BE BOUND BY THE TERMS AND CONDITIONS HEREINBE http://www.apple.com/legai/macapp/dev/ddeu/a/(iF APPLiC) BY USING OR ACCESSING THE APPLICATION OR ANY PA BE DOUND BY THE TERMS AND CONDITIONS CAREFU HEREINBELOW AND THE SAID END-USER LICENSE AGR THE APPLICATION BY USING OR ACCESSING THE APPLICATION OR ANY PA ACCOUNT HOLDER OR ONE OF THE ACPOUNT HOLDER BY USING OR ACCESSING THE APPLICATION OR ANY PA ACCOUNT HOLDER OR ONE OF THE ACCOUNT OF DAH SING B THE PRECEDING SENTENCE, YOU ARE PROHIBITED FRO YOU MUST HAVE A DAH SING BANK *e-Banking Login ID*; Mobile Trading Registration" in th 1. Read and acknowledge User                                                                                                    | Wealth   Applications   Services   Rewards   Settings                                                                                                    |
| <ul> <li>Fund Transfers</li> <li>e-Deposits</li> <li>e-Statement &amp; Advice / e-/</li> <li>Webpage Statement</li> <li>PayEasy Bill Payment</li> <li>Credit Card Services</li> <li>Fixed Deposit</li> <li>Buy/Sell Foreign Currency</li> <li>Investment Services</li> <li>i-Securities</li> <li>Mobile Trading Registration</li> <li>Reset/Change Mobile Trading<br/>Registration</li> <li>Mobile Device Activation</li> <li>Mobile Device Activation</li> <li>Online Application</li> <li>Other Services</li> <li>Online Service Settings</li> <li>Home Page</li> <li>Click "</li> <li>First-time N</li> <li>Ieft menu</li> <li>Application</li> </ul>                                                                                                    | Nert       Dah Sing Bank Mobile Securities Trading Service aims to provimobile device (such as iPhone, iPad or iPod Touch) and Andro below to enjoy the service instantivy. Please click here for demo         Step 1: Dah Sing Bank Mobile Securities Trading User Agr         PLEASE READ THESE TERMS AND CONDITIONS CAREFU         IMPORTANT NOTICE         By USING OR ACCESSING THE APPLICATION OR ANY PP         BY USING OR ACCESSING THE APPLICATION OR ANY PP         HEREINBELOW AND THE SAID CONDITIONS HEREINBE         Internet in the APPLICATION OR ANY PP         ACCOUNT BY THE TERMS AND CONDITIONS HEREINBE         Internet in the APPLICATION OR ANY PP         ACCOUNT BY THE TERMS AND CONDITIONS HEREINBE         Internet in the APPLICATION         BY USING OR ACCESSING THE APPLICATION OR ANY PP         ACCOUNT HOLDER OR ONE OF THE ACCOUNT HOLDER         HEREINBELOW AND THE SAID END-USER LICENSE AGR         HOLDER(S) OF A SECURITIES ACCOUNT HOLDER         YOU MUST HAVE A DAH SING BANK "e-Banking Login ID":         Mobile Trading Registration" in th         J. Read and acknowledge User         Sement and other terms.                                                                                                    | Wealth   Applications   Applications   Services   Rewards   Settings                                                                                                    |
| <ul> <li>Fund Transfers</li> <li>e-Deposits</li> <li>e-Statement &amp; Advice / e-/</li> <li>Webpage Statement</li> <li>PayEasy Bill Payment</li> <li>Credit Card Services</li> <li>Fixed Deposit</li> <li>Buy/Sell Foreign Currency</li> <li>Investment Services</li> <li>Hobite Trading Reditings</li> <li>First-time Mobile Trading<br/>Registration</li> <li>Robite Trading Mobile Tra-<br/>Registration</li> <li>Robite Trading Mobile Tra-<br/>Password</li> <li>Mobite Device Activation</li> <li>Mobile Device Activation</li> <li>Online Application</li> <li>Online Services</li> <li>Inline Service Settings</li> <li>Home Page</li> <li>Click "Internet Content of the Section of the Service Settings</li> <li>Home Page</li> <li>Click and the Section of the Section of</li></ul>                                                           | Prist-time Mobile Trading Registration  Vert Dah Sing Bank Mobile Securities Trading Service aims to provi mobile device (such as iPhone, iPad or iPod Touch) and Andro below to enjoy the service instantity. Please Edic hars for demo Step 1: Dah Sing Bank Mobile Securities Trading User Agr PLEASE READ THESE TERMS AND CONDITIONS CAREFI IMPORTANT NOTICE BY USING OR ACCESSING THE APPLICATION OR ANY P4 BE BOUND BY THE TERMS AND CONDITIONS HEREINBE http://www.apple.com/legal/macapps/devideula/(IF APPLIC4 HEREINBELOW AND THE SAID END-USER LICENSE AGR THE APPLICATION BY USING OR ACCESSING THE APPLICATION OR ANY P4 ACCOUNT HOLDER OR ONE OF THE ACCOUNT OF DAH SING BY USING OR ACCESSING THE APPLICATION OF ANY P4 ACCOUNT HOLDER OR ONE OF THE ACCOUNT OF DAH SING BY USING OR ACCESSING THE APPLICATION OF ANY P4 ACCOUNT HOLDER OR ONE OF THE ACCOUNT OF DAH SING BY USING OR ACCESSING THE APPLICATION OF DAH SING BY USING OR ACCESSING THE APPLICATION | Wealth   Applications   Applications   Services   Rewards   Settings     Settings     User Settings   Transaction Settings   Mobile Trading Settings                                                                                                    |

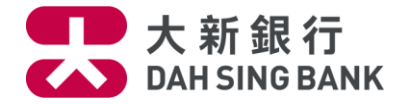

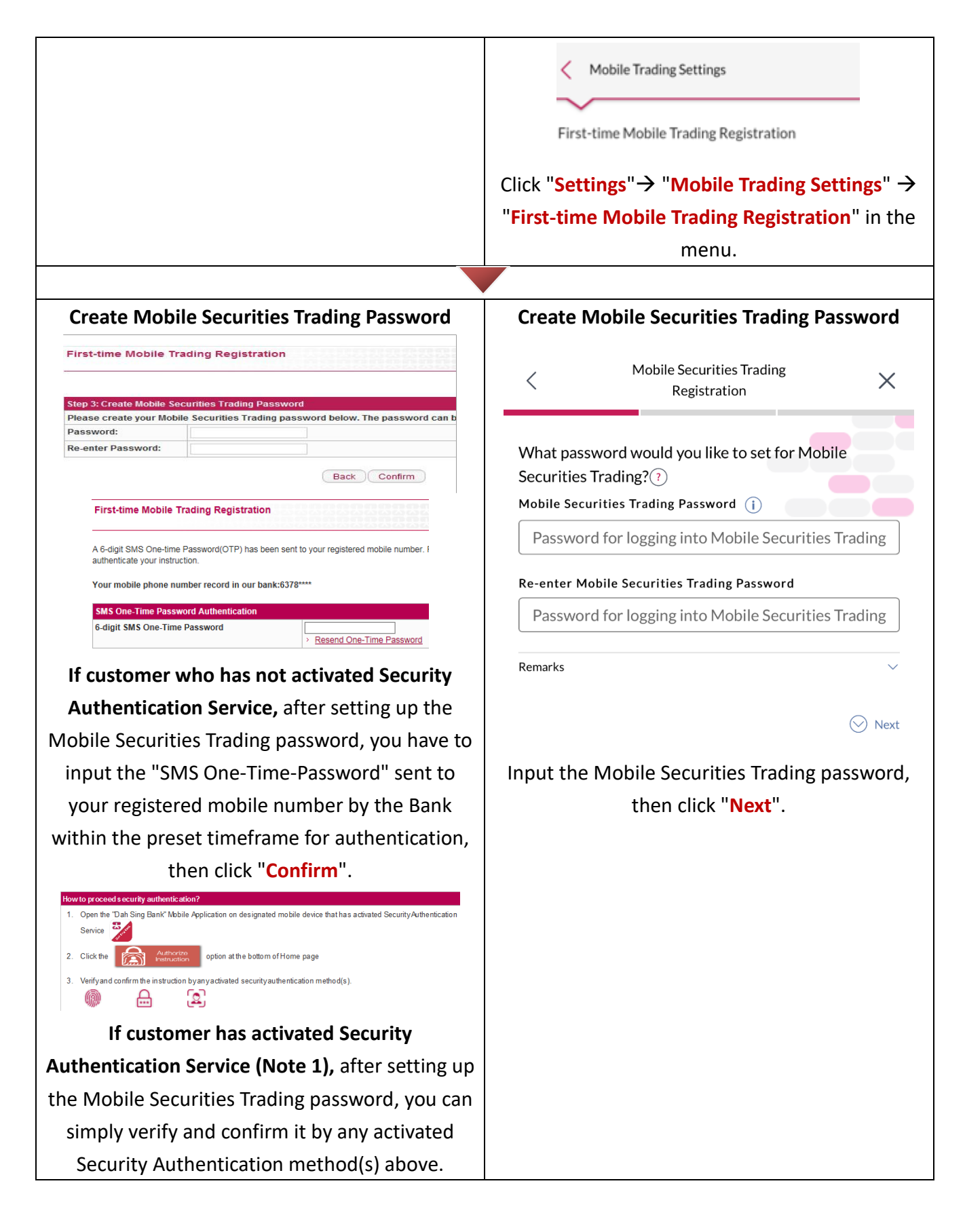

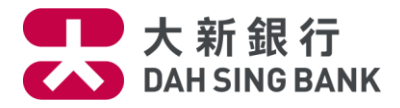

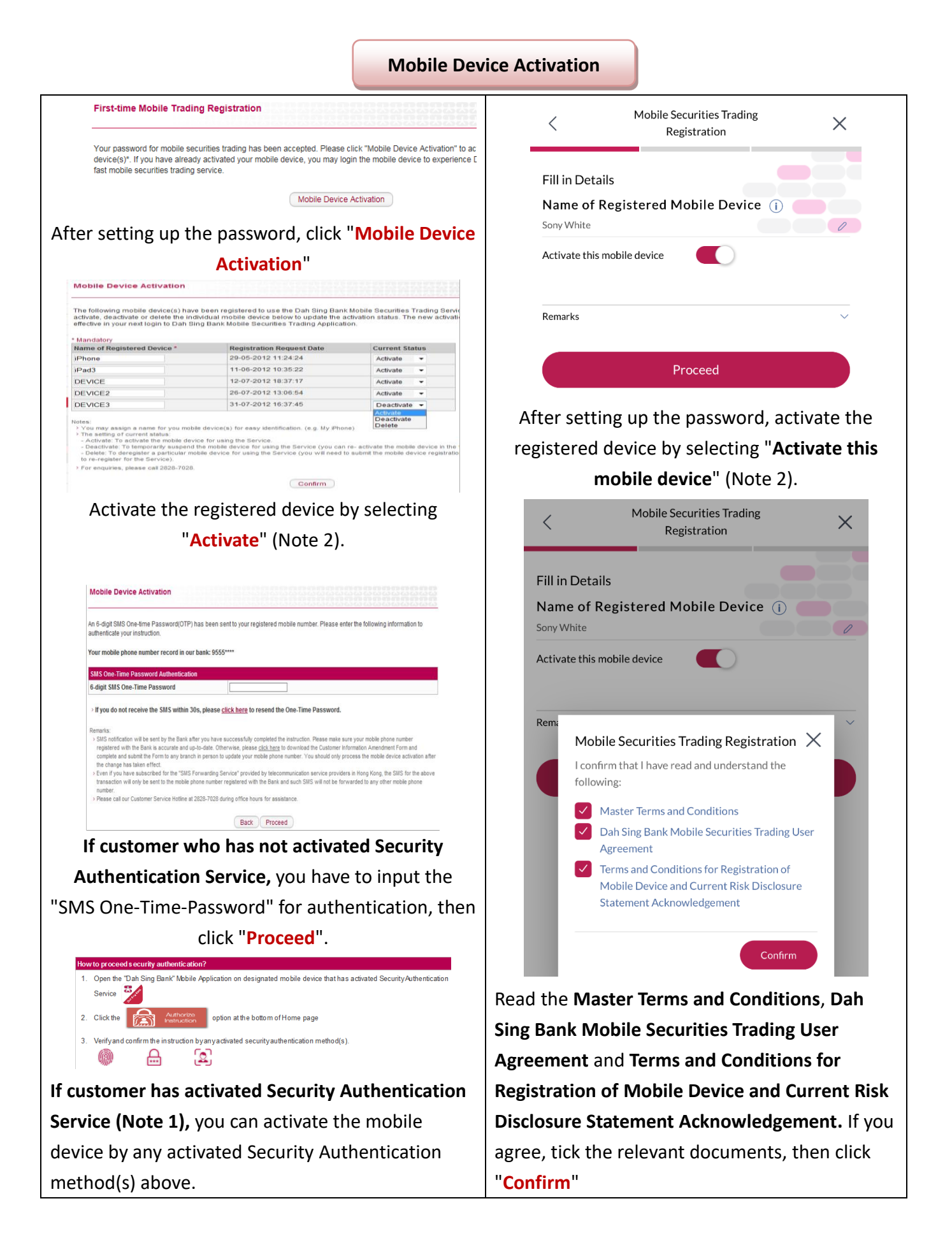

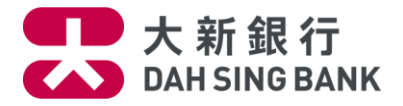

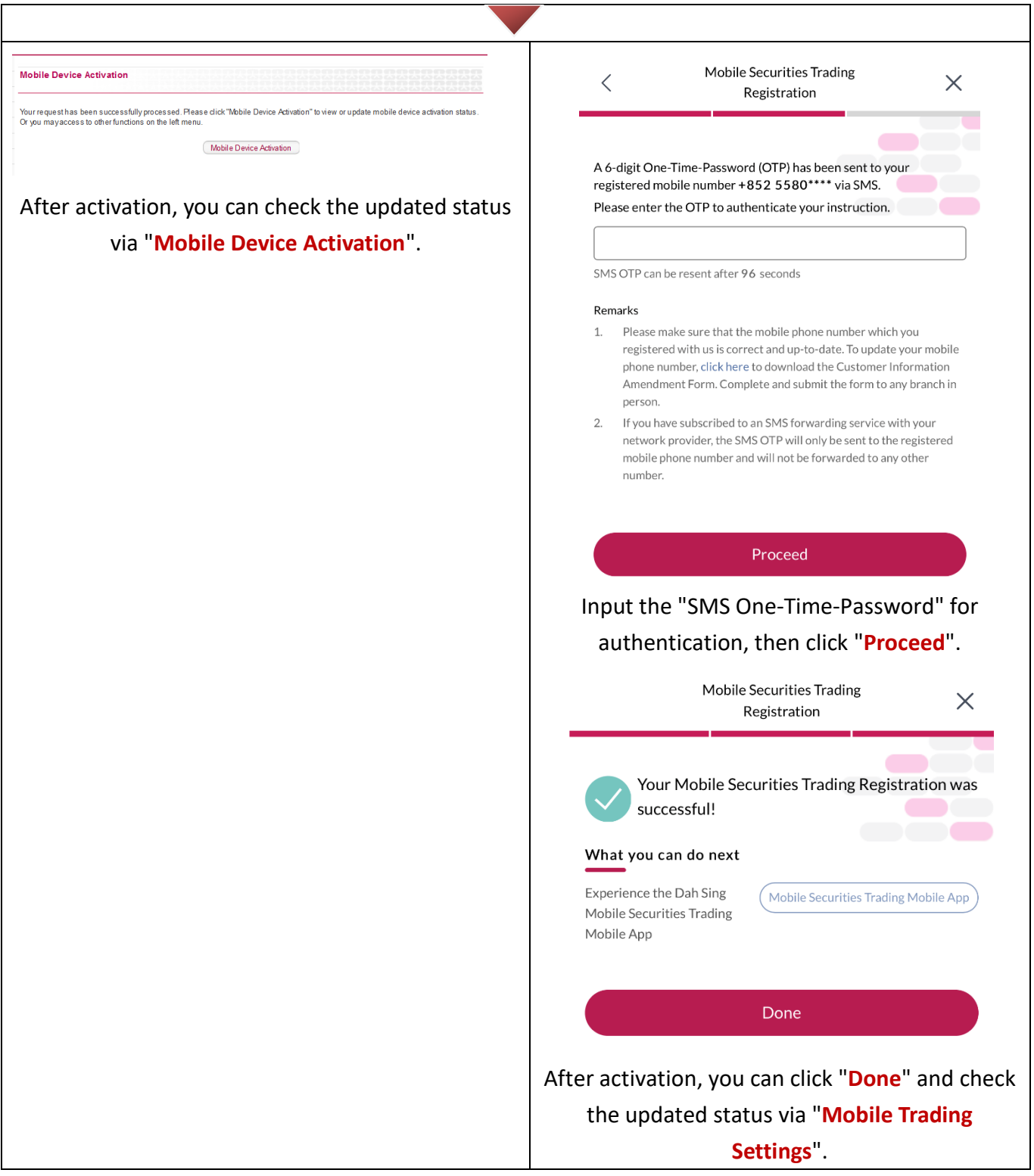

You may login your activated device(s) and trade now!

Note 1: If you want to understand more about Security Authentication Service, please go to our bank's website.

Note 2: Customer can register and activate more than one mobile device. During the activation, please change the name as your mobile model in "Name of Registered Mobile Device" for easier checking later on.